## TECHNICAL MEMORANDUM

№ 022208 REV. № 03 TOPIC: Task Master III Programming Guide BY: Raymond Richardson FILE NAME: K:\TECHNICAL MEMORANDUMS\022208 TM-III Programing Guide.doc

The Task Master III (TM-III) control valve must be programmed before it can be put into service. Also, under some circumstances, it may be necessary to re-program the controller. Use this guide to properly program the controller in a TM-III valve.

Before beginning any programming, determine the valve application. For softeners, there are three basic modes.

- 1) Single or multiple vessels with TIMED regeneration.
- 2) Single vessels with DEMAND regeneration.
- 3) Twin Alternating vessels with DEMAND regeneration.

NOTE: An ERCt "timed" regeneration controller CANNOT be programmed to accept a flow meter and a demand regeneration program. An ERCd controller is required for demand or flow meter operation.

Refer to the wiring diagrams on page 11 and 12 of the TM-III O & M manual (WKI No.: 900401) for proper installation of Shut-Off Kits and flow meter.

#### TIMED REGENERATION SYSTEMS

- Set valve type to "150". See page 19 in the TM-III manual. A new un-programmed controller will show one of 4 numbers flashing when it is first plugged in. Use the up/down arrows to scroll to "150" then press the square button to set. Previously programmed controllers will flash the valve type number immediately after being plugged in. To change, press the square set button immediately after plugging in. scroll to the correct number and press the set button again to register the change. New controllers will advance to the next step. Otherwise use the arrow keys to move to the desired setting, and then press the set button to enter the program mode at each step.
- 2) Refer to the "742" programming guide on page 16 of the manual.
- 3) Enter the number of cubic feet of resin in the tank. Refer to Table A for your softener model number. (If resin volume is greater than 15, enter 15) Press the set button to record your setting.
- 4) Set time of day and day of week.
- 5) Time of regeneration is pre-set at 2:00 AM. This can be changed or skip to next step.
- 6) Days between regeneration can be set for any number between 0 and 99. This value should be calculated based on your softener capacity, water hardness, and expected flow rate.
- 7) Set salt to "10".
- 8) After the last setting is made, the display will return to the time of day after about 30 seconds.

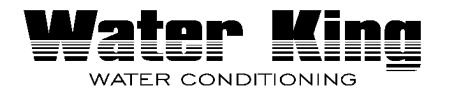

Page 1 of 6

#### **DEMAND REGENERATION SYSTEMS**

- 1) Set valve type to "150" for a single tank or "2150" for Twin Alternating. See page 19 in the TM-III manual. A new un-programmed controller will show one of 4 numbers flashing when it is first plugged in. Use the up/down arrows to scroll to "150" or "2150" then press the square button to set. Previously programmed controllers will flash the valve type number immediately after being plugged in. To change, press the square set button immediately after plugging in. Scroll to the correct number and press the set button again to register the change. New controllers will advance to the next step. Otherwise use the arrow keys to move to desired setting, and then press the set button to enter the program mode at each step.
- 2) Refer to the "762" programming guide on page 15 of the TM-III manual.
- 3) Enter the number of cubic feet of resin in the tank. Refer to Table A for your softener model number (If resin volume is greater than 15, enter 15). Press the set button to record your setting.
- 4) Set time of day and day of week.
- 5) Time is regeneration is skipped. This cannot be changed.
- 6) Days override. Leave at "0" entering a number between 0 and 99 will force regeneration on those days.
- 7) Set salt to "10".
- 8) Enter the calculated capacity of one tank in Kilograins.
- 9) Enter the hardness of incoming water in grains/gallon.
- 10) Refer to Level II programming on page 28 in the TM-III manual.
- 11) To enter Level II programming, press the down and up arrows together for 5 seconds.
- 12) Use arrow keys to go to "P18". Set "P18" to "3".
- 13) Set P19 to correct K factor for the meter installed in your system, as follows:

**Note:** Watch the decimal point! Be careful to set it to 28.0 not .280. Also for the  $\frac{3}{4}$ " meter it is easier to use the down button and back up to 99.99

**Note 2**: Also for the  $\frac{3}{4}$ " meter, the actual K-factor for this meter is greater than 100, so the tank capacity should be increased by 40%

Approximately 30 seconds after the last setting is made, the display will begin alternating between current flow rate, and gallons until regeneration.

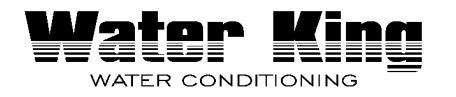

| Table A - Softener Sizing |          |       |  |  |  |  |  |  |  |
|---------------------------|----------|-------|--|--|--|--|--|--|--|
| WKI                       | Capacity | Resin |  |  |  |  |  |  |  |
| Model No.                 | (Kgr)    | (ft°) |  |  |  |  |  |  |  |
| 50                        | 44       | 1 ½   |  |  |  |  |  |  |  |
| 70                        | 62       | 2 ¼   |  |  |  |  |  |  |  |
| 100                       | 90       | 3 ¼   |  |  |  |  |  |  |  |
| 120                       | 117      | 4     |  |  |  |  |  |  |  |
| 150                       | 138      | 5     |  |  |  |  |  |  |  |
| 180                       | 176      | 6     |  |  |  |  |  |  |  |
| 240                       | 221      | 8     |  |  |  |  |  |  |  |
| 300                       | 264      | 10    |  |  |  |  |  |  |  |
| 450                       | 389      | 15    |  |  |  |  |  |  |  |
| 600                       | 535      | 20    |  |  |  |  |  |  |  |
| 750                       | 658      | 25    |  |  |  |  |  |  |  |
| 900                       | 753      | 30    |  |  |  |  |  |  |  |
| 1200                      | 1053     | 40    |  |  |  |  |  |  |  |

Page 2 of 6

### ALL SYSTEMS

- 1) Refer to page 30 in TM-III manual.
- 2) On all systems, set C1, C5, C8 to values below. C2, and C3 will be set by the controller.
- 3) On systems having resin volume greater than 15 feet, set C2 and C3 to values listed in Table B on next page.
  - Hold SET and UP arrows at the same time to enter C-level programming
  - Individual cycle times as calculated below

| Table B - Task Master III Regeneration Times |                          |                               |                            |                            |                             |                                     |  |  |  |
|----------------------------------------------|--------------------------|-------------------------------|----------------------------|----------------------------|-----------------------------|-------------------------------------|--|--|--|
| WKI<br>Model<br>No.                          | Backwash,<br>C1<br>(min) | Brine<br>Draw,<br>C2<br>(min) | Slow<br>Rinse,<br>C3 (min) | Fast<br>Rinse,<br>C5 (min) | Refill<br>Time,<br>C8 (min) | Total<br>Regeneration<br>Time (min) |  |  |  |
| 50                                           | 14                       | 35                            | 60                         | 16                         | 0                           | 125                                 |  |  |  |
| 70                                           | 14                       | 35                            | 60                         | 16                         | 0                           | 125                                 |  |  |  |
| 100                                          | 14                       | 35                            | 60                         | 16                         | 0                           | 125                                 |  |  |  |
| 120                                          | 14                       | 35                            | 60                         | 16                         | 0                           | 125                                 |  |  |  |
| 150                                          | 14                       | 35                            | 60                         | 16                         | 0                           | 125                                 |  |  |  |
| 240                                          | 14                       | 35                            | 60                         | 16                         | 0                           | 125                                 |  |  |  |
| 300                                          | 14                       | 35                            | 60                         | 16                         | 0                           | 125                                 |  |  |  |
| 450                                          | 14                       | 44                            | 88                         | 16                         | 0                           | 162                                 |  |  |  |
| 600                                          | 14                       | 44                            | 88                         | 16                         | 0                           | 162                                 |  |  |  |
| 750                                          | 14                       | 44                            | 88                         | 16                         | 0                           | 162                                 |  |  |  |
| 900                                          | 14                       | 35                            | 60                         | 16                         | 0                           | 125                                 |  |  |  |
| 1200                                         | 14                       | 35                            | 60                         | 16                         | 0                           | 125                                 |  |  |  |

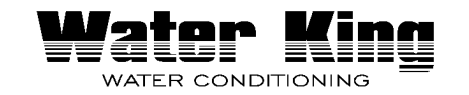

# REGENERATION SYSTEMS PROGRAMMING CHART

| LEVEL 1 PROGRAMMING     |                           |                                                      |                                      |  |  |  |
|-------------------------|---------------------------|------------------------------------------------------|--------------------------------------|--|--|--|
| Value to Set            | Initial<br>Display        | Buttons to Press                                     | Value to Enter                       |  |  |  |
| Valve Type              |                           | then ➡ or ♠<br>press ■                               | 150 or 2150                          |  |  |  |
| Resin Volume            | SU MO TU WE TH FR SA DATS | then <b>↓</b> or <b>↑</b><br>press ■                 | Table A                              |  |  |  |
| Time of Day (12 hr.)    |                           | press<br>then                                        | Current Time                         |  |  |  |
| Day of Week             | SU MO TU WE TH FR SA DATS | press ■<br>then ↓ or ♠<br>press ■                    | Current Day                          |  |  |  |
| Time of<br>Regeneration |                           | press ■<br>then ♥ or ♠<br>press ■                    | Do Not Change                        |  |  |  |
| Days Override           |                           | press ■<br>then ♥ or ♠<br>press ■                    | Do Not Change                        |  |  |  |
| Salt Dosage             |                           | press ■<br>then ↓ or ♠<br>press ■                    | 10                                   |  |  |  |
| Capacity                |                           | press ♥<br>to override press<br>then ♥ or ♠<br>press | Table A                              |  |  |  |
| Hardness                |                           | press<br>then                                        | Incoming Water<br>Hardness in Grains |  |  |  |

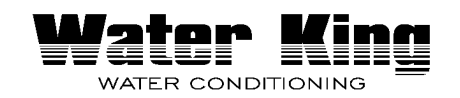

Page 4 of 6

- Hold DOWN and UP arrows at the same time to enter level II programming
- Individual cycle times as calculated below

### **LEVEL 2 PROGRAMMING**

| Value to Set | Value to Enter    | SU MO TU WE TH FR SADEN                                       |
|--------------|-------------------|---------------------------------------------------------------|
| P18 (3)      | 3                 | RegresentionTime / Day<br>Set Ansonal<br>Capacity<br>Hardness |
| P19 (3)      | Step 13 on Page 2 | Pilaka                                                        |

 Hold SET and UP arrows at the same time to enter C-level programming

| LEVEL | <b>3 PROGRAMMI</b> | NG                     |                                                                           |
|-------|--------------------|------------------------|---------------------------------------------------------------------------|
| Cycle | Description        | Cycle Time to<br>Enter |                                                                           |
| C1    | Backwash           | Table B                |                                                                           |
| C2    | Draw               | Table B                | SU NO TU WE TH FR SA DAYS<br>Time / Day<br>Regeneration Time / Day<br>Set |
| C3    | Slow Rinse         | Table B                | Capacity<br>Hardrees<br>Cycle Number                                      |
| C4    | Fast Rinse         | Table B                |                                                                           |
| C5    | Refill             | Table B                |                                                                           |

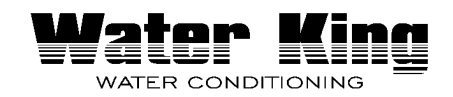

Page 5 of 6

# 11.0 Level II Programming

The 742/762 features a special programming level for more demanding applications. The home owner/end user should never have to access this level.

To enter Level II programming press and hold  $\clubsuit$  and for 5 seconds. A "P" value is displayed indicating Level II.

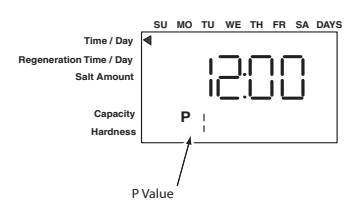

#### Table 2 Level II Parameters for 742/762

|         | Parameter Range of Minim<br>Description Values Increm                                                                                     |                                                             | Minimum<br>Increment | Default   | Units of<br>Measure | Notes              |                                                                                                    |  |  |
|---------|----------------------------------------------------------------------------------------------------|-------------------------------------------------------------|----------------------|-----------|---------------------|--------------------|----------------------------------------------------------------------------------------------------|--|--|
|         | P9                                                                                                    | Units of measure                                            | 0-1                  | 1         | (2)                 |                    | 0 = US, 1 = Metric                                                                                                    |  |  |
|         | P10                                                                                                    | Clock mode                                                  | 0-1                  | 1         | (2)                 |                    | 0 = 12 hour clock, $1 = 24hour clock$                                                                                                    |  |  |
|         | P11                                                                                                    | Service Interval                                            | 0-250                | 1         | 0                   | months             | Uses 30 days for each<br>month.                                                                                                    |  |  |
| P12     |                                                                                                    | Remote<br>Regeneration<br>Switch Delay<br>(Time clock only) | 3-250                | 1         | 60                  | seconds            | Time remote switch must<br>be active to start<br>regeneration (742 only).                                                                                                    |  |  |
|         | P13                                                                                                    | Skipped                                                     |                      |           |                     |                    |                                                                                                    |  |  |
| P14     | Conditioner                                                                                                    | Refill rate                                                 | 0-400                | 1         | (1)                 | gpm x 100          |                                                                                                    |  |  |
|         | Filter                                                                                                    | Skipped                                                     |                      |           |                     |                    |                                                                                                    |  |  |
| P15     | Conditioner                                                                                                    | Draw rate                                                   | 0-400                | 1         | (1)                 | gpm x 100          |                                                                                                    |  |  |
|         | Filter                                                                                                    | Skipped                                                     |                      |           |                     |                    |                                                                                                    |  |  |
| P16 (3) |                                                                                                    | Reserve Type<br>(demand only)                               | 0-3                  | 1         | 0                   |                    | <ul> <li>0 = Variable reserve</li> <li>delayed regeneration</li> <li>1 = Fixed reserve delayed</li> <li>regeneration</li> <li>2 = Variable reserve</li> <li>immediate regeneration</li> <li>3 = Fixed reserve</li> <li>immediate regeneration</li> </ul> |  |  |
| P17 (3) |                                                                                                    | Initial average or<br>fixed reserve<br>(demand only)        | 0-70                 | 1         | 30                  | % of Capac-<br>ity | Depends on value entered<br>in P16                                                                                                    |  |  |
| P18 (3) |                                                                                                    | Flow sensor<br>select (demand<br>only)                      | 1-4                  | 1         | (1)                 |                    | 1=1" Autotrol turbine, 2=2"<br>Autotrol turbine, 3=User<br>defined<br>K-Factor, 4=User defined<br>Pulse Equivalent,                                                                                                    |  |  |
|         | P19 (3)                                                                                                    | K-Factor or Pulse<br>Equivalent<br>(demand only)            | 0.01-99.99<br>1-9999 | 0.01<br>1 | 0.01<br>1           | ppg<br>gpp         | K-Factor P18=3;<br>Pulse Equivalent P18-4                                                                                                    |  |  |
| Notes:  | Notes: (1) default selected with valve tupe and resin volume. (2) Factory Default is "0" for North America units and "1" for World Units. |                                                             |                      |           |                     |                    |                                                                                                    |  |  |

(3) P16 through P19 skipped on 742 time clock units.

### 11.1 Locking/Unlocking Parameters

Level I parameters 1 thru 8 can be locked/unlocked during Level II programming. When the Level I P number is displayed, pushing 💦 will toggle the lock.

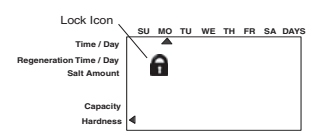

# 12.0 Cycle Time Programming

The 742 and 762 controls allow users to program all cycle times manually. Use this feature to view or enter user-defined cycle times.

### To View Cycle Times:

1. View programmed cycle time by holding

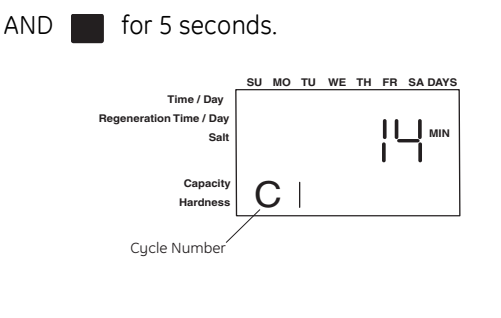

2. Use  $\blacklozenge$  or  $\blacklozenge$  to display programmed time in each cycle.

#### Table 3 Cycle Times

| Cycle           | Default Cycle<br>Time (minutes) | Cycle Time<br>Range<br>(minutes) |
|-----------------|---------------------------------|----------------------------------|
| C1- Backwash    | 14                              |                                  |
| C2- Draw (1)    | (2)                             |                                  |
| C3 - Slow Rinse | (3)                             | 0-250                            |
| C5 - Fast Rinse | 6                               |                                  |
| C8- Refill (1)  | (4)                             |                                  |

(1) Draw and Refill times are calculated on a conditioner valve using the draw, refill rates and salt setting. Draw and Refill times may be programmed in minutes on the 3 cycle filter valve.

(2) Depends on valve type and resin volume. Time calculated from total salt amount and draw rate.

(3) Depends on valve type, resin volume, and rinse rate. Time calculated for 2.0 bed volumes.

(4) Depends on valve type and resin volume. Time calculated from total salt amount and refill rate.

### To Program Individual Cycle Times:

| 1. | Hold   |       | AND                                 |                |    | to e        | ent | er | сŗ | jcle ti | me |
|----|--------|-------|-------------------------------------|----------------|----|-------------|-----|----|----|---------|----|
|    | progre | ammii | ng mod                              | e.             |    |             |     |    |    |         |    |
|    |        | Regen | Time / Da<br>eration Time / D<br>Si | y<br>ay<br>alt | UM | <u>o tu</u> | WE  | тн |    | SA DAYS |    |
|    |        | (     | Capac<br>Hardne<br>Cycle Numbe      | ity<br>ss      | Ć  |             |     |    |    |         |    |
|    |        |       |                                     |                |    |             |     |    |    |         |    |

- 2. Press  $\clubsuit$  or  $\clubsuit$  to select cycle to be changed.
- 3. Press while a programmed cycle time is displayed. The cycle time in minutes flashes, indicating it can be changed.
- 4. Press  $\blacklozenge$  or  $\blacklozenge$  to change the flashing cycle time.
- 5. Press to enter the flashing time displayed for that cycle.
- 6. Repeat procedure to program other cycle times.

### 12.1 Auxiliary Relay Programming

Two auxiliary relay outputs "A" and "b" are available and can be programmed to meet user needs. Each auxiliary

### Setting the Auxiliary Outputs

relay output can be programmed to be energized during all or part of each cycle individually. See Figure 17 for wiring.

| Auxiliary Relay<br>Output Setting   | Effect on Output                                                                                                    | Motor starts moving | vi<br>So<br>So<br>So<br>So<br>So<br>So<br>So<br>So<br>So<br>So<br>So<br>So<br>So | Moving          | into the next cycle. | Next Cycle |
|-------------------------------------|----------------------------------------------------------------------------------------------------|---------------------|----------------------------------------------------------------------------------|-----------------|----------------------|------------|
| 0 Minutes                           | The output remains de-energized.                                                                                                    |                     | Relay is de-energized.                                                           |                 |                      |            |
| From 1 minute up to the cycle time. | The output is energized<br>when the motor starts<br>moving into the cycle.<br>When the set time runs out<br>the output is de-energized.                       |                     | Relay is energized for set time but r<br>the programmed cycle time.              | not longer than |                      |            |
| At cycle time plus<br>1 minute.     | The output is energized<br>when the motor starts<br>moving into the cycle.<br>When the motor stops<br>moving in the next cycle<br>the output is de-energized. |                     | Relay is energized for length of cyc                                             | sle             |                      |            |
| Default                             | 251 minutes.                                                                                                    |                     | Relay is energized during entire R                                               | egeneration     |                      |            |

### To View Auxiliary Relay Times:

- **NOTE:** Auxiliary relays are not programmable on twin alternating systems.
- 1. Enter cycle time programming by holding

AND for 5 seconds.

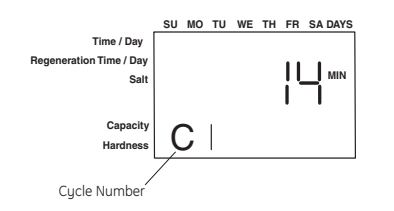

2. Press 🔥 to enter auxiliary output programming mode. The letter "A" or "b" is shown in the left-most digit of the display, indicating the auxiliary output is being displayed.

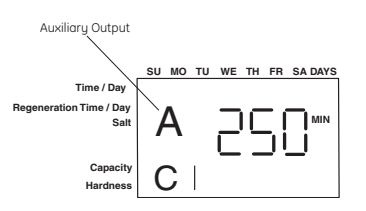

- 3. Press  $\clubsuit$  or  $\clubsuit$  to display auxiliary output times for each cycle.
- 4. Press 🔹 again to toggle between cycle time programming, auxiliary output "A" programming and auxiliary output "b" programming.

### To Program Auxiliary Relay Output Times:

- 1. Press while the auxiliary relay output time is displayed. The auxiliary output time flashes indicating it can be changed.
- 2. Press  $\blacklozenge$  or  $\blacklozenge$  to change the flashing time displayed for that cycle.
- 3. Press to enter the flashing time displayed for that cycle.
- 4. Repeat procedure to program other auxiliary relay output times.